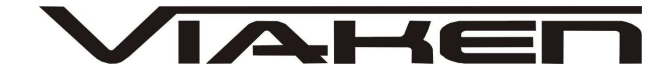

INTERFEJS RENAULT USB INSTRUKCJA OBSŁUGI

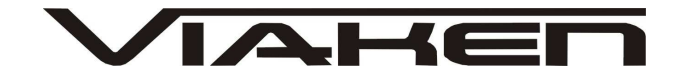

## 1. BEZPIECZEŃSTWO PRACY

Przed pierwszym uruchomieniem urządzenia należy uważnie przeczytać instrukcję obsługi.

- Urządzenie przeznaczone jest do wykorzystania jedynie w pomieszczeniach zamkniętych
- W przypadku nieprawidłowego działania lub stwierdzenia widocznego uszkodzenia nie wolno korzystać z urządzenia.
   W takim przypadku należy zwrócić się do firmy Viaken
- Nie wolno zanurzać urządzenia ani przewodów w wodzie lub innych płynach.
- W przypadku gdy przewody połączeniowe zostały uszkodzone, nie wolno korzystać z urządzenia.
- Mając na uwadze Państwa bezpieczeństwo zalecamy używać do podłączenia jedynie kabli naszej produkcji (każdy producent może mieć inny standard wyprowadzeń)
- Diagnostyka pojazdu może być prowadzona wyłącznie przez przeszkolony personel.
- Urządzeni można podłączać do pojazdu wyłącznie poprzez dedykowane do tego celu gniazdo diagnostyczne.
- Niedopuszczalne jest dokonywanie żadnych zmian w instalacji elektryczne pojazdu oraz w elektronice urządzenia.
- Podłączanie urządzenia do złącza diagnostycznego pojazdu należy wykonywać tylko przy wyłączonym zapłonie.
- Urządzenia w wersji z interfejsem szeregowym RS232 należy podłączać do komputera tylko przy wyłączonym komputerze. Nie można stosować adapterów USB/RS232.
- Producent nie ponosi odpowiedzialności za skutki nieodpowiedniego korzystania lub nieprawidłowej obsługi.

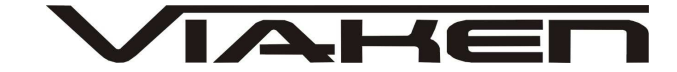

## 2.SPECYFIKACJA TECHNICZNA

### 2.1 WYMAGANIA SPRZĘTOWE

Wymagania sprzętowe:

- komputer klasy PC ( laptop , stacjonarny )
- procesor klasy Pentium lub lepszy
- Karta graficzna pracująca w rozdzielczości 640 x 480
- Wolne gniazdo USB w komputerze PC
- 10 MB wolnego miejsca na dysku.
- Wymagania programowe
- System operacyjny Windows XP, Linux

### 2.2 DANE TECHNICZNE

Wymiary 115mm x 55m x 23mm Masa netto 150 do 300 g ( w zależności od wersji ) Zakres temperatur podczas eksploatacji od 5°C do 40°C Zakres temperatur podczas składowania od -20°C do 60°C Napięcie zasilania od 12,5V do 15V (zasilanie ze złącza diagnostycznego)

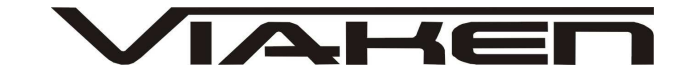

# 3. PODŁĄCZENIE INTERFEJSU DO KOMPUTERA PC

Interfejs należy podłączyć do gniazda USB w komputerze. Po podłączeniu interfejsu komputer wykryje nowe urządzenie USB i poprosi o sterowniki do niego.

3.1 Instalacja interfejsu Windows XP.

## Należy wybrać opcje: "Nie, nie tym razem"

| vanie dla:<br>jsu<br>nstalacyjny<br>n nośnik teraz.<br>(zalecane)               |
|---------------------------------------------------------------------------------|
| Anului                                                                          |
| vanie dla:<br>Jsu<br>nstalacyjny<br>nośnik teraz.<br>(zalecane)<br>zaawansowane |

Następnie wybieramy: "Zainstaluj z listy lub określonej lokalizacji".

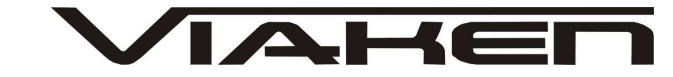

| ₩yl | bierz opcje wyszukiwania i instalacji.                                                                                                    |
|-----|----------------------------------------------------------------------------------------------------|
| 3   | 💿 Wyszukaj najlepszy <u>s</u> terownik w tych lokalizacjach                                                                                                    |
|     | Użyj pól wyboru poniżej, aby ograniczyć lub rozszerzyć zakres wyszukiwania domyślnego<br>które obejmuje ścieżki lokalne i nośniki wymienne. Zainstalowany zostanie najlepszy<br>znaleziony sterownik. |
|     |                                                                                                    |
|     | 🗹 Uwzględnij tę lokalizacj <u>e w wszykiwaniu: 5</u>                                                                                                    |
|     | Tutaj ma być nazwa katalogu ze sterownikami, V Przeglądaj<br>np. E:\Interfejs OPEL USB                                                                                                    |
|     | ○ Nie wyszukuj, wybiorę sterownik do zainstalowania                                                                                                    |
|     | Wybierz tę opcję, aby wybrać sterownik urządzenia z listy. System Windows nie<br>gwarantuje, że wybrany sterownik będzie najbardziej odpowiedni dla danego sprzętu.                                   |
|     | 7                                                                                                    |
|     |                                                                                                    |

I klikając na "Przeglądaj" wskazujemy katalog na płycie ze sterownikami.(Uwaga, jeżeli na płycie nie ma sterowników do interfejsu to znaczy, że należy wskazać katalog programu, tam będą sterowniki)

Komputer wykryje nowy port szeregowy.

| Kreator znajdowania noweg | o sprzętu                                                                                                    |
|---------------------------|----------------------------------------------------------------------------------------------------|
|                           | Kreator znajdowania nowego<br>sprzętu – Zapraszamy         System Windows wyszuka bieżące i zaktualizowane<br>oprogramowanie, przeszukując ten komputer, dysk instalacyjny<br>CD sprzętu lub witrynę Windows Update w sieci Web (za Twoją<br>zgodą).         Przeczytaj nasze zasady zachowania poufności<br>informacji         Czy system Windows może połączyć się z witryną Windows<br>Update, aby wyszukać oprogramowanie?         I ak, tylko tym razem         Tak, teraz i za każdym razem, gdy podłączam urządzenie         Nie, nie tym razem         Kliknij przycisk Dalej, aby kontynuować. |
|                           | <u>≺W</u> stect <u>D</u> alei> Anului                                                                                                    |

Należy wybrać 3 opcje: "Nie, nie tym razem"

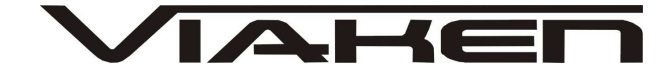

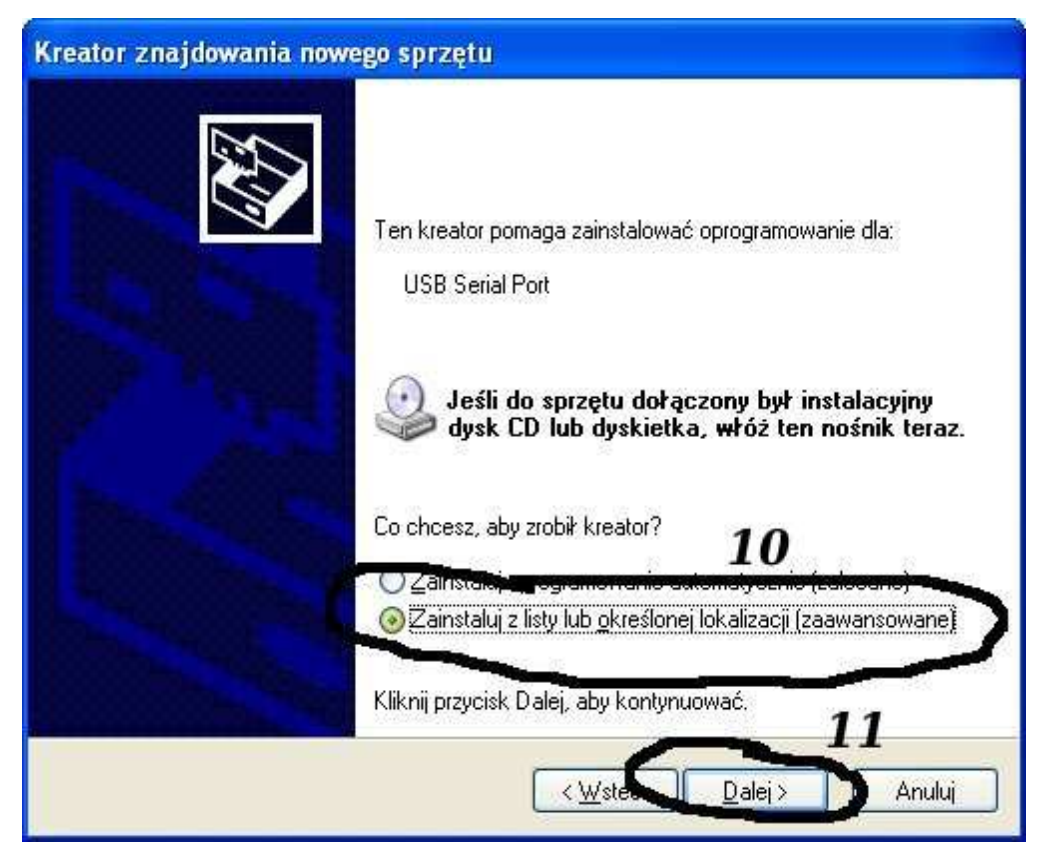

Następnie wybieramy: "Zainstaluj z listy lub określonej lokalizacji".

| Kreator znajdowania nowego sprzętu                                                                                                    |
|----------------------------------------------------------------------------------------------------|
| Wybierz opcje wyszukiwania i instalacji.                                                                                                    |
| 💿 Wyszukaj najlepszy <u>s</u> terownik w tych lokalizacjach                                                                                                    |
| Użyj pól wyboru poniżej, aby ograniczyć lub rozszerzyć zakres wyszukiwania domyślnego,<br>które obejmuje ścieżki lokalne i nośniki wymienne. Zainstalowany zostanie najlepszy<br>znaleziony sterownik. |
| Przeszukaj nośniki wymienne folyspietka, dysk CD-ROM)                                                                                                    |
| Uwzględnij tę lokalizację w weszukiwaniu:                                                                                                    |
| Tutaj ma być nazwa katalogu ze sterownikami, V Prz <u>eg</u> lądaj<br>np. E:\Interfejs OPEL USB                                                                                                    |
| Nie wyszukuj, wybiorę sterownik do zainstalowania                                                                                                    |
| Wybierz tę opcję, aby wybrać sterownik urządzenia z listy. System Windows nie<br>gwarantuje, że wybrany sterownik będzie najbardziej odpowiedni dla danego sprzętu.                                    |
| 14                                                                                                    |
| < <u>₩</u> stecz <u>D</u> alej> Anuluj                                                                                                    |

I klikając na "Przeglądaj" wskazujemy katalog na płycie ze sterownikami.(Uwaga, jeżeli na płycie nie ma sterowników do interfejsu to znaczy, że należy wskazać katalog programu, tam

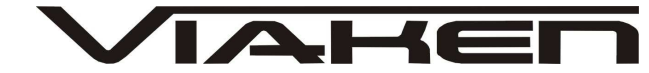

| Instala | sja sprzętu                                                                                                    |
|---------|----------------------------------------------------------------------------------------------------|
|         | Oprogramowanie instalowane dla tego urządzenia:<br><b>Dutaj będzie nazwa Twojego interfejsu</b><br><b>Die przeszło testów zgodności z systemem Windows XP umożliwiających</b><br>uzyskanie logo Windows. (Powiedz mi, dlaczego te testy są ważne.)<br><b>Kontynuowanie instalacji tego oprogramowania może</b><br>zaktócić lub zdestabilizować poprawne działanie systemu<br>teraz lub w przyszłości. Firma Microsoft zaleca zatrzymanie<br>teraz tej instalacji i skontaktowanie się z dostawcą sprzętu<br>w celu uzyskania oprogramowania, które pomyślnie przeszło<br>testy zgodności z systemem umożliwiające uzyskanie logo<br>Windows.<br><b>15</b> |

I to już wszystko :) interfejs zainstalowany.

Tak wygląda Menedżer urządzeń po instalacji interfejsu

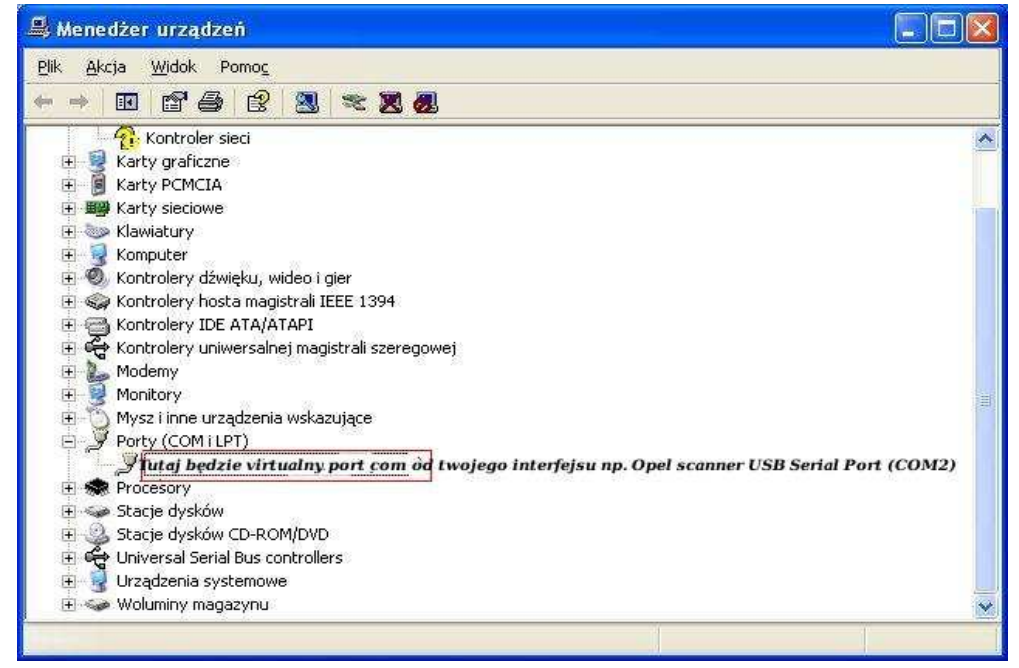

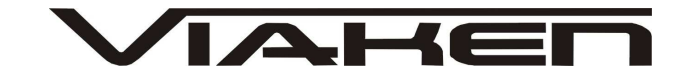

## UWAGA!!!

Po instalacji należy sprawdzić na którym wirtualnym porcie com jest zainstalowany interfejs, ponieważ program działa tylko i wyłącznie na portach com między 1-4.

Jeżeli interfejs zainstalował się na innym porcie com należy zmienić nr portu właśnie na prot com między 1-4. Aby to zrobić należy kliknąć prawym przyciskiem myszy na zainstalowanym wirtualnym porcie com i wybrać...

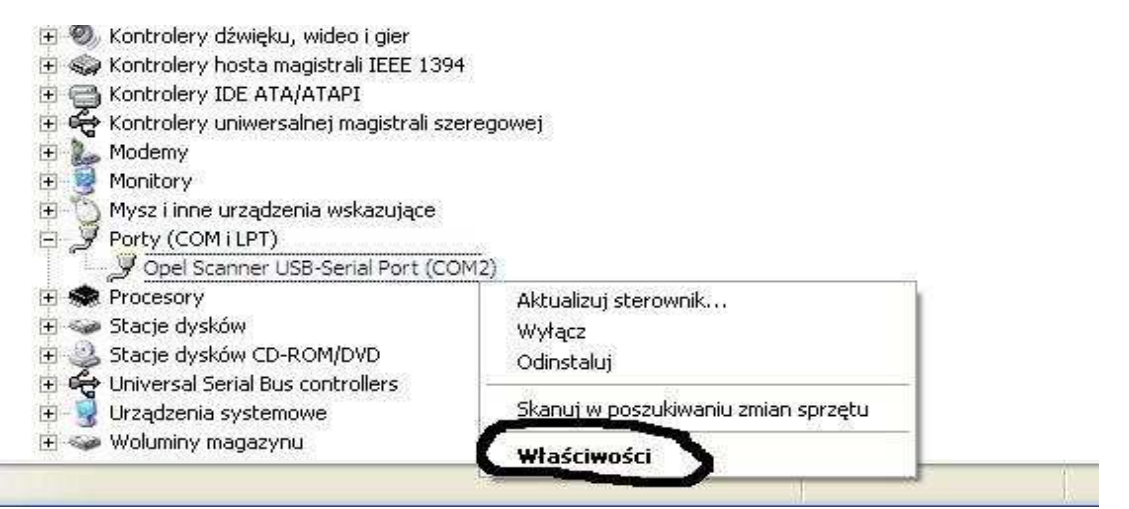

## Wybieramy właściwości interfejsu

| Właściwości: Viaken OPEL USB inte   | rface (CO | M1)                         | ? 🛛    |
|-------------------------------------|-----------|-----------------------------|--------|
| Ogóln Port Settings Sterownik Szcze | góły      |                             |        |
| <u>B</u> its per second:            | 9600      |                             |        |
| <u>D</u> ata bits:                  | 8         |                             |        |
| Parity:                             | None      | •                           |        |
| <u>S</u> top bits:                  | 1         |                             |        |
| <u>F</u> low control:               | None      | •                           |        |
| (Ad                                 | vanced    | Restore Defaults            |        |
| · · · · ·                           |           |                             | -      |
|                                     |           |                             |        |
|                                     |           |                             |        |
|                                     |           |                             |        |
|                                     | None      | <u>R</u> estore Defaults OK | Anuluj |

W zakładce "port setting" klikamy na "advanced"

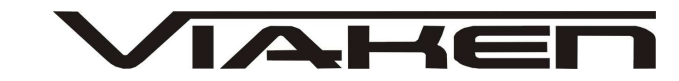

| Numer party COM                                       |                                         |            |
|-------------------------------------------------------|-----------------------------------------|------------|
|                                                       |                                         | OK         |
| Wielkość transferów USB                               | 1                                       | Anuluj     |
| Ustaw mniejszą wartość aby poprawić problemy z wydaji | nością przy małych prędkościach.        | Dessuiders |
| Ustaw wiekszą wartość aby zwiększyć wydajność.        |                                         | Domysine   |
| Odbioru (Bajty):                                      |                                         |            |
| Transmisji (Bajty):                                   |                                         |            |
| Opcje BM                                              | Opcje                                   |            |
| Ustaw mniejszą wartość aby porawić problemy odpowied  | zi. Serial Enumerator                   | <b>F</b>   |
| Czas opóźnienia (msek):                               | Drukarka szeregowa                      | Γ          |
|                                                       | Anuluj jeżeli wyłączanie zasilania      | , E        |
| Timeouty                                              | Zdażenie przy nieoczekiwanym odłączeniu | i E        |
|                                                       | Ustaw RTS przy wyjściu                  | Г          |
| Minimalny Timeout odczytu (msek):                     |                                         |            |

```
-Ustawimy port com2,
-Odbiór Bajty:1024
-Taransmisja Bajty: 1024
-Czas opóźnienia: 1
```

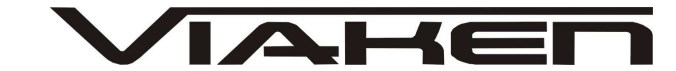

### 4. PODŁĄCZENIE INTERFEJSU DO SAMOCHODU.

Interfejs należy podłączyć do gniazda diagnostycznego w samochodzie. Interfejs współpracuje z samochodami marki Renault wyposażonymi w złącze diagnostyczne OBD2. Interfejs jest wbudowany we wtyk.

Interfejs współpracuje z samochodami i systemami mającymi diagnozę po linii K:

#### **RENAULT:**

Twingo, Clio, Modus, Megane, Scenic, Megane II, Laguna, Laguna II, Safrane, Avantime, VelStatis, Espace IV, Master, Kangoo, W61, Traffic, Mascott

#### DACIA:

Logan, Nova

#### NISSAN:

Micra, Primera, Almera

Widok gniazda w samochodzie:

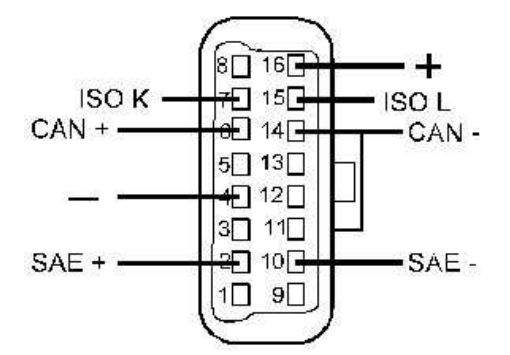

Diagnozę samochodu należy przeprowadzać na włączonym zapłonie lub zapalonym silniku.

W pierwszej kolejności podłącza się interfejs do samochodu, dopiero później należy włączyć zapłon.

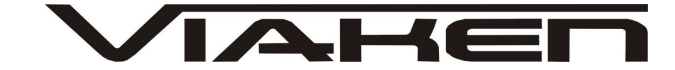

## 4. Oprogramowanie.

Interfejs współpracuje z programem Renault-Nissan DDT2000 v2.3.0.1

### Wymagania:

- Komputer klasy pentium
- Pamięć minimum 64Mb RAM (Najlepiej 128Mb lub więcej)

- Karta Graficzna o rozdzielczości minimum 800x600 (najlepiej 1024x768 lub więcej)

256 kolorów (najlepiej 65536 lub więcej)

- System Windows 32 bit XP/Vista/7

- Przeglądarka Internet Explorer 5 lub nowsza

- MS Visual Basic 6.0 sp5

(Jeżeli nie jest zainstalowany na twoim komputerze musisz go zainstalować)

- XML 3.0

(Jeżeli nie jest zainstalowany na twoim komputerze musisz go zainstalować)

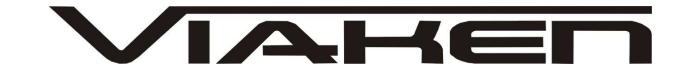

## Konfiguracja programu:

1. Po uruchomieniu programu można zaobserwować że przeglądarka internetowa częściowo zablokowała wyświetlanie zawartości. Należy ją koniecznie odblokować w tym celu należy kliknąć *"Zezwalaj na zablokowaną zawartość..."* 

| 🖉 DDT2000 - Windows Internet Explorer                                 |                                                                                                    |
|-----------------------------------------------------------------------|----------------------------------------------------------------------------------------------------|
| C:\Program Files\DDT2000\default.htm                                  |                                                                                                    |
| Plik Edycja Widok Ulubione Narzędzia Pomoc                            |                                                                                                    |
| 辁 🏟 🏉 DDT2000                                                         |                                                                                                    |
| 🕐 Aby pomóc w zapewnieniu bezpieczeństwa, program Internet Explorer o | graniczył tej stronie sieci Web moż <mark>wrźć w ktorej za zablokowaną zawartość</mark> tóre mogłyl |
|                                                                       | Jakie jest zagrozenie?                                                                              |
|                                                                       | Więcej informacji                                                                                   |
| DATA                                                                  |                                                                                                    |
| Diag. Office                                                          |                                                                                                    |
| DDT2000 Data                                                          | DDT                                                                                                 |
| DDT2000 Databank                                                      | <b>DD 1</b> 2000                                                                                    |
|                                                                       | Electric and Electronic Systems                                                                     |
| INFORMATION                                                           | Diagnostic Tools                                                                                    |
| Product Info.                                                         |                                                                                                    |
|                                                                       |                                                                                                    |
| FONCTIONS SUPPL.                                                      |                                                                                                    |
| ASAP, VSD, DiagSpy                                                    |                                                                                                    |

i potwierdzić "Tak"

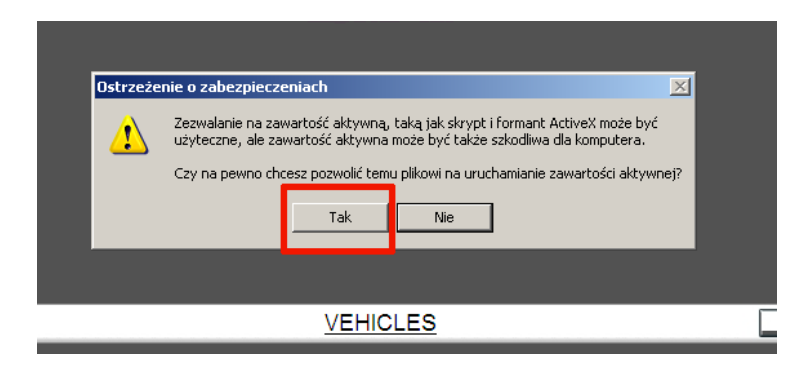

- 2. Ustawienia portu COM
- 1) Na stronie głównej programu kliknij "CONFIGURATION"

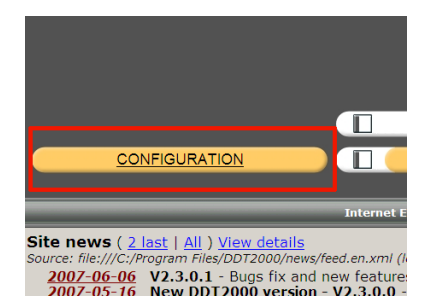

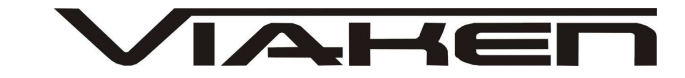

2) Wybierz zakładkę *"Diag Port"* i zaznacz numer portu COM (musi to być ten sam numer portu na którym jest zainstalowany interfejs)

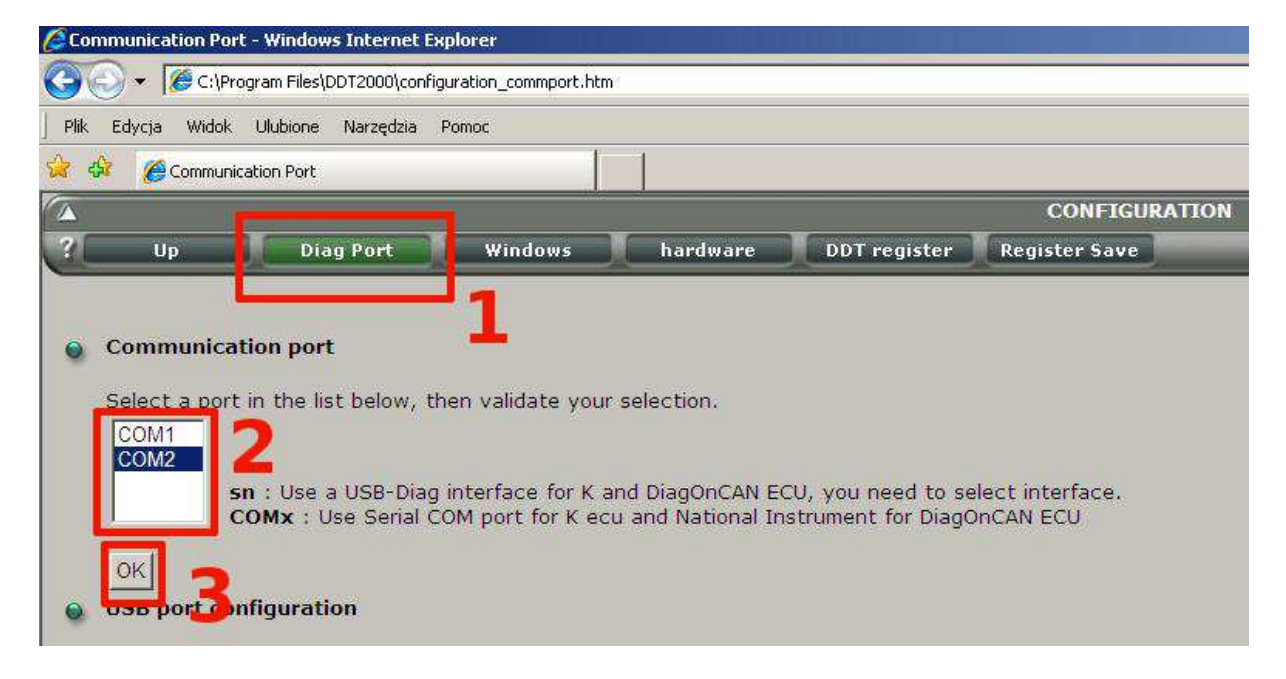

aby zatwierdzić kliknij "OK". Teraz pojawi się menu diagnozy.

## 5. Diagnoza

- W menu głównym programu kliknij "VEHICLES"

| VEHICLES      |  |
|---------------|--|
| <u>PLAYER</u> |  |

### - Wybierz markę i model pojazdu

| RENAULT            | NISSAN      | DACIA | RSM |
|--------------------|-------------|-------|-----|
| Twingo             | March-Micra | Logan | KJA |
| X44                | Primera     | Nova  |     |
| Clio               | Almera      |       |     |
| Modus              |             |       |     |
| Modus Phase2       |             |       |     |
| X85                |             |       |     |
| Megane & Scenic    |             |       |     |
| Meganell           |             |       |     |
| Megane II hors ABS |             |       |     |
| Megane II only ABS |             |       |     |
| Megane II Phase 2  |             |       |     |
|                    |             |       |     |
| Avantime           |             |       |     |
|                    |             |       |     |
| Laguna II Phase 2  |             |       |     |
| x91                |             |       |     |
| Safrane            |             |       |     |
| VelSatis           |             |       |     |
| VelSatis Phase 2   |             |       |     |
|                    |             |       |     |

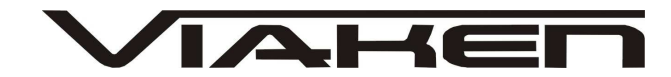

- Możesz wybrać ręcznie moduł, który chcesz diagnozować z tabelki po lewej stronie lub kliknij na ikonę lornetki "ALL" aby program sam znalazł systemy znajdujące się w podłączonym samochodzie, po zakończeniu skanowania w tabeli po prawej stronie pojawią się moduły.

 Zaznacz moduł który chcesz diagnozować i kliknij ikonę czerwonego trójkąta, która znajduje się na pasku narzędzi po lewej stronie ekranu (jeżeli pasek narzędzi jest schowany trzeba kliknąć ikonę Left toolbar)

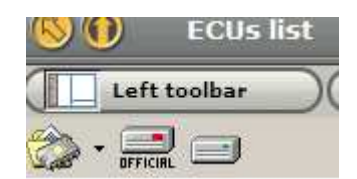

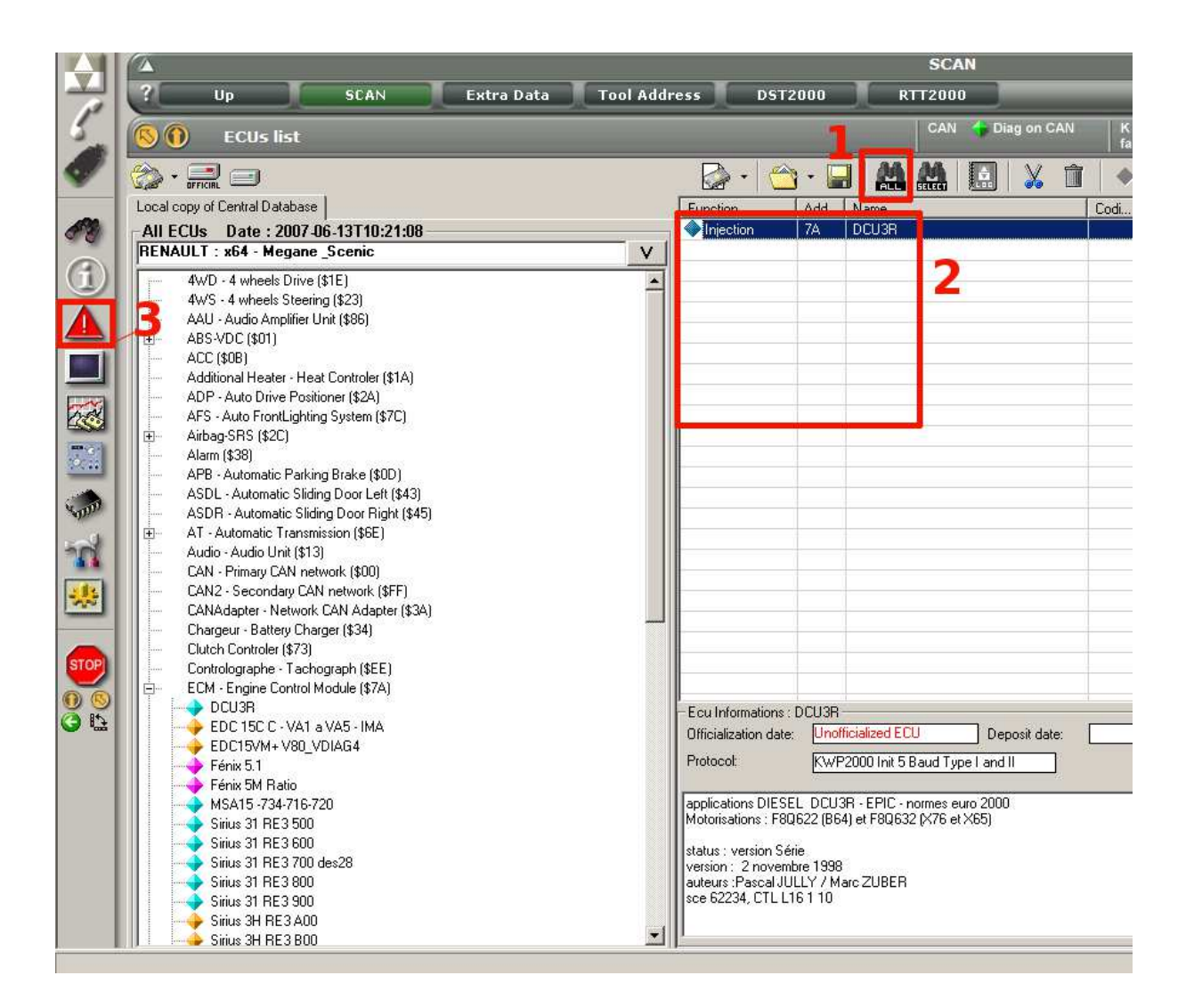

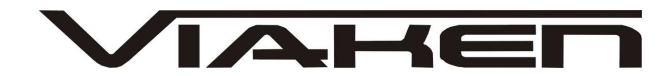

 Po kliknięciu ikony trójkąta przejdziemy do menu wybranego przez nas modułu
 Aby odgzytać kody błodów klikpij ikono BEAD" w środkowam

- Aby odczytać kody błędów kliknij ikonę *"READ"* w środkowym oknie pojawią się kody usterek

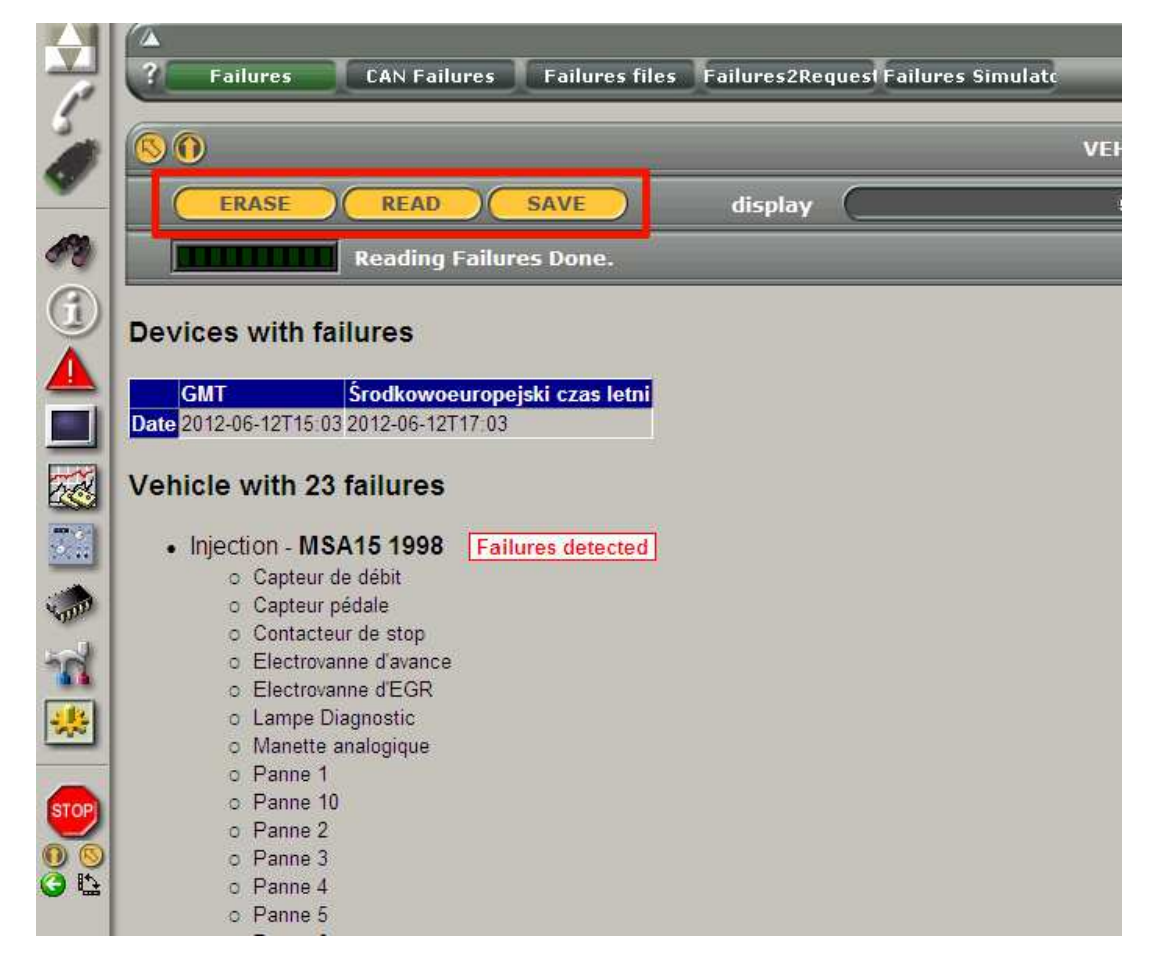

- Aby skasować kody błędów kliknij ikonę "ERASE"
- Można zapisać wynik diagnozy klikając ikonę "SAVE"

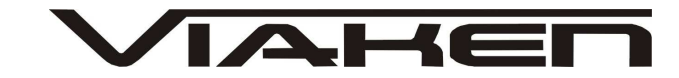

## 7.POZOSTAŁE INFORMACJE

Przyczyny braku transmisji:

- konfiguracja wirtualnych portów szeregowych (koniecznie musi być ustawiony com między 1-8)
- brak napięcia zasilania wyłączniki ukryte i immobilizery powinny być rozbrojone, napięcie na zasilaniu powinno wynosić około 12,5V na włączonym zapłonie i około 13,5V na włączonym silniku
- zakłócenia na linii transmisji przez uszkodzone sterowniki - należy zmierzyć napięcie na linii transmisji - powinno być niższe o około 1,5-3,5V niż napięcie zasilania.
- oprogramowanie monitorujące pracę portów com np. od: UPS, telefonów komórkowych, PDA, programy antywirusowe. W przypadku problemów z komunikacją należy je odinstalować.
- http://elektroda.pl/ duży portal o tematyce elektronicznej, także o elektronice w motoryzacji.
- http://www.google.pl/ najlepsza wyszukiwarka, znajdzie dosłownie wszystko.